# 2021

## **UNO SOLUÇÕES**

Versão 1.0

Qualidade

# [OCORRÊNCIA 235597]

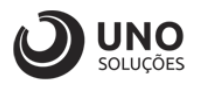

## Sumário

| Introdução                                                   | 2  |
|--------------------------------------------------------------|----|
| Ambiente Para Desenvolvimento de Customizações e Específicos | 3  |
| Requisito                                                    | 4  |
| Configuração                                                 | 5  |
| Tipo de vencimento - Parcela                                 | 5  |
| Tipo de vencimento – Dia / Semana                            | 6  |
| Tipo de vencimento – Dia do mês                              | 7  |
| Customização                                                 | 8  |
| Tipo de vencimento - Parcela                                 | 8  |
| Tipo de vencimento – Dia / Semana1                           | LO |
| Tipo de vencimento – Dia do Mês1                             | 12 |

1

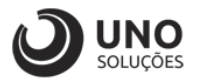

### Introdução

Os módulos do sistema UNOERP são desenvolvidos utilizando-se a linguagem Java, consiste em um conjunto de ferramentas que permitem a especificação e desenvolvimento de aplicativos de forma dinâmica. Esta ferramenta, permite o cadastramento de aplicações e a criação de formulários que formam a interface do usuário de diversos módulos do produto. Quando um cliente necessita de uma customização do produto padrão ou a criação de telas específicas, os desenvolvedores utilizam esta linguagem para realizar essas tarefas.

Esse manual visa apresentar aos clientes, os recursos utilizados na criação dos desenvolvimentos, visando mostrar desde a criação de objetos específicos até o funcionamento final. Os principais recursos utilizados para a criação dos desenvolvimentos são:

- Ambiente para desenvolvimento de customizações e específicos.
- Customização de formulários através da criação de scripts.
- Passagem de parâmetros customizados para BOs (Business Object).
- Criação de procedures para uso em scripts de customização e/ou formulários específicos.
- Processo para criação de objetos específicos (aplicações, formulários, datasets, etc).
- Expedição de customizações e específicos.

Para um melhor entendimento da customização solicitada o cliente deverá estar familiarizado com o sistema UNOERP. Em caso de dúvidas consultar o manual do usuário:

Manual do Usuário: https://www.unoerp.com.br/manual\_html/manual\_html.html

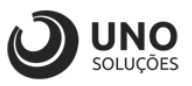

### Ambiente Para Desenvolvimento de Customizações e Específicos

As customizações estão disponíveis na última versão do sistema. É necessário atualizar seu ambiente de produção para homologação dos requisitos.

No caso de ambiente de produção, além da configuração, é importante também que o banco de dados esteja copulado com a mesma versão. Neste caso o conselho é que o cliente abra uma ocorrência para o suporte solicitando a atualização para a nova versão.

Sempre que for atualizado a aplicação do sistema é aconselhável remover os arquivos temporários da internet e realizar a limpeza de cache.

Veja como limpar:

|   |              |                                       |       | Ľ      |        | _ |   |                            |                 |                                       |                          |               |                              |
|---|--------------|---------------------------------------|-------|--------|--------|---|---|----------------------------|-----------------|---------------------------------------|--------------------------|---------------|------------------------------|
|   | *            | 7                                     | c III | \ 🗉    |        |   |   |                            |                 |                                       |                          | ,⊖ Pesc       | uisar em opções              |
|   | C Entrar     | no Sync                               |       |        |        |   |   |                            |                 |                                       |                          |               |                              |
|   | Bloque       | zio de conteúdo                       |       | F      | Padrão |   | ⇔ | Geral                      | Cookies e D     | ados de sites                         | ~                        | $\overline{}$ |                              |
|   | 🛱 Novaj      | anela                                 |       |        | Ctrl+N |   | ۵ | Início                     | Seus cookies,   | dados de sites e cache armaz          | enados estão atualmente  |               | Limpar dados                 |
|   | Restau       | anela privativa<br>Irar sessão anteri | ior   | Ctrl+S | hift+P |   | Q | Pesquisa                   | usando 101 N    | 1B do espaço em disco. Saiba          | a mais                   |               | <u>G</u> erenciar dados      |
|   | Zoom         | - 1                                   | 00%   | +      | 27     |   |   | Privacidade e<br>Seguranca | Apagar <u>c</u> | ookies e dados de sites quanc         | do o Firefox for fechado | (             | Gerenciar <u>p</u> ermissões |
|   | Editar       |                                       | ×     | Ъ      | Ê      |   | a | Conta Eirofox              |                 |                                       |                          |               |                              |
|   | III\ Bibliot | eca                                   |       |        | >      |   | Ð | Conta Filelox              | Logins e Se     | nhas                                  |                          |               |                              |
| ſ | Extens       | ões                                   |       | Ctrl+S | hift+A |   |   |                            | Perguntar       | r se deve salvar contas e senha       | as de acesso de sites    |               | Exceções                     |
| L | Person       | is<br>Ializar                         |       |        |        |   |   |                            |                 |                                       |                          | 6-1           |                              |
|   | Abrica       |                                       |       |        | 0      |   |   |                            |                 |                                       |                          | Col           | ntas de acesso sajvas        |
|   | Salvar       | página como                           |       |        | Ctrl+S |   |   |                            | Usar uma        | senha mestra                          |                          |               | Alterar senha <u>m</u> estra |
|   | 🖶 Imprin     | nir                                   |       |        |        |   |   |                            |                 |                                       |                          |               |                              |
|   | Q Procur     | ar nesta página.                      |       |        | Ctrl+F |   |   |                            |                 |                                       |                          |               |                              |
|   | Mais         |                                       |       |        | >      |   |   | Eutopoãos o Tomos          | Histórico       |                                       |                          |               |                              |
|   | Web D        | eveloper                              |       |        | >      |   |   | Extensoes e Temas          | O Firster int   | line of the second second second      |                          |               |                              |
|   | (2) Ajuda    |                                       |       |        | >      |   | ? | Suporte Firefox            | O Firefox ira   | Usar minnas configurações             | •                        |               |                              |
|   | 🖒 Sair       |                                       |       | Ctrl+S | hift+Q |   |   |                            | Sempre u        | isar o modo de na <u>v</u> egação pri | ivativa                  |               | Limpar <u>h</u> istórico     |
|   |              |                                       |       |        |        |   |   |                            |                 |                                       |                          |               |                              |

Para o correto funcionamento dos desenvolvimentos, o ambiente deverá ser configurado.

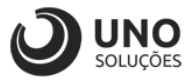

### Requisito

Ao realizar o parcelamento de um título, e a condição tiver preenchido o "Tipo de Vencimento" considerar os títulos com a data de vencimento informada nesse campo.

Exemplo:

Condição de pagamento com 2 parcelas, sendo "Tipo de Vencimento":

- Dia do Mês: 15 dias

Ao reparcelar um título com esta condição, os títulos devem ficar com vencimento por exemplo:

15/janeiro

15/fevereiro

Caso a condição não tenha uma data determinada, deverá realizar o processo como é hoje, considerando a partir da data atual.

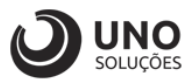

### Configuração

**Módulo Cadastros Gerais:** Condições de Pagamento  $\rightarrow$  CDW0006 - Condições de Pagamento

#### Tipo de vencimento - Parcela

- Selecionar na planilha a condição de pagamento, como exemplo vamos utilizar P10 aKd30;
- 2- Selecionar o tipo de cálculo, como exemplo vamos utilizar A partir de hoje;
- 3- Selecionar o tipo de vencimento, como exemplo vamos utilizar Parcela;
- 4- Tabela mostrando quantidade de pagamentos e o modo de pagamento entre eles;
- 5- Clicar no botão Gravar para Salvar as alterações;

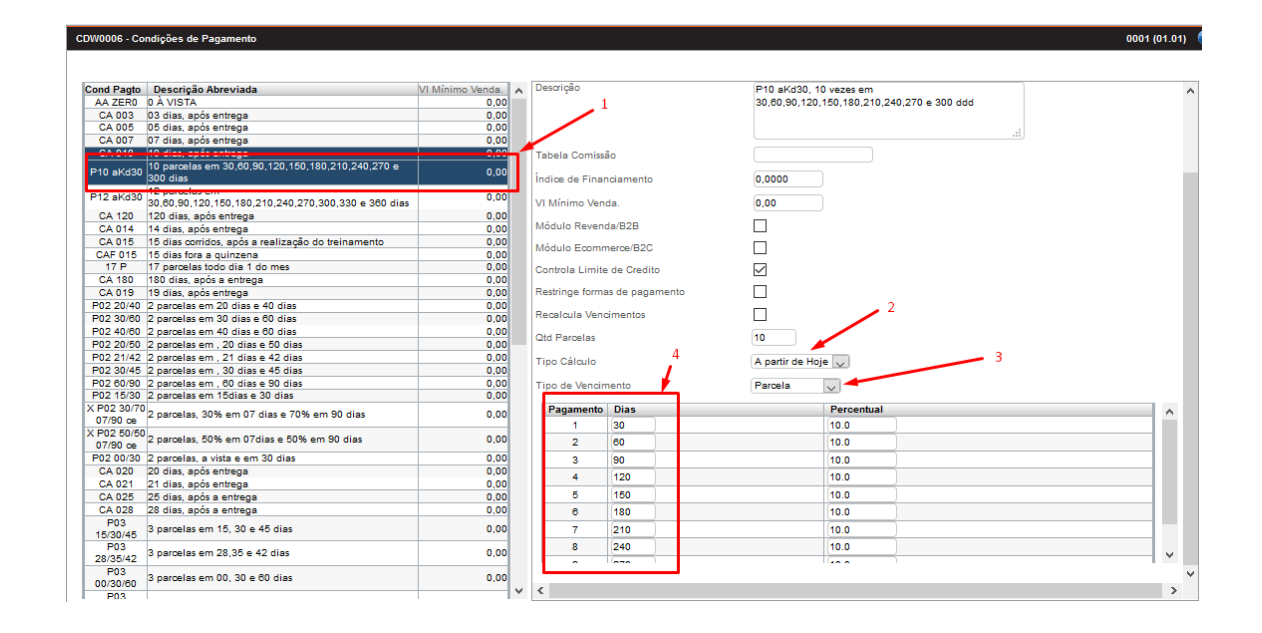

## Após a atualização do parâmetro realizar o logout da aplicação!

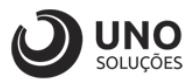

#### Tipo de vencimento – Dia / Semana

- 1- Selecionar na planilha a condição de pagamento, como exemplo vamos utilizar P10 aKd30;
- 2- Selecionar o tipo de cálculo, como exemplo vamos utilizar A partir de hoje;
- 3- Selecionar o tipo de vencimento, como exemplo vamos utilizar **Dia/Semana –** quarta-feira;
- 4- Tabela mostrando quantidade de pagamentos e o modo de pagamento entre eles;
- 5- Clicar no botão Gravar para Salvar as alterações;

| CDW0006 - C            | ondições de Pagamento                                         |                 |                 |              |       |                  |                          |           |     | 0001 (01 | .01) |
|------------------------|---------------------------------------------------------------|-----------------|-----------------|--------------|-------|------------------|--------------------------|-----------|-----|----------|------|
|                        |                                                               |                 |                 |              |       |                  |                          |           |     |          | _    |
| Cond Panto             | Descrição Abreviada                                           | VI Mínimo Vende | Descrição       |              |       | P10 eKd30 10     | vezes em                 |           | 1   |          | _    |
|                        |                                                               | 0.00            | · ·             |              |       | 30 60 90 120 1   | 50 180 210 240 270 e 300 | h ddd     |     |          |      |
| CA 003                 | 03 días, após entrega                                         | 0.00            |                 |              |       |                  |                          |           |     |          |      |
| CA 005                 | 05 dias, após entrega                                         | 0.00            | 1               |              |       |                  |                          |           |     |          |      |
| CA 007                 | 07 dias, após entrega                                         | 0.00            |                 |              |       |                  |                          |           |     |          |      |
| CA 010                 | 10 días, após entrega                                         | 0.00            | Tabela Comissi  | ão           |       |                  |                          |           |     |          |      |
| P10 aKd30              | 10 parcelas em 30,60,90,120,150,180,210,240,270 e<br>300 dias | 0,00            | Índice de Finar | nciamento    |       | 0,0000           |                          |           |     |          |      |
| P12 aKd30              | 30,60,90,120,150,180,210,240,270,300,330 e 360 dias           | 0,00            | VI Mínimo Ven   | da.          |       | 0,00             |                          |           |     |          |      |
| CA 120                 | 120 dias, após entrega                                        | 0,00            |                 |              |       |                  |                          |           |     |          |      |
| CA 014                 | 14 dias, após entrega                                         | 0,00            | Modulo Reven    | da/B2B       |       |                  |                          |           |     |          |      |
| CA 015                 | 15 dias corridos, após a realização do treinamento            | 0,00            | Módulo Ecomo    | nerce/B2C    |       |                  |                          |           |     |          |      |
| CAF 015                | 15 dias fora a quinzena                                       | 0,00            |                 | 1000020      |       |                  |                          |           |     |          |      |
| 17 P                   | 17 parcelas todo dia 1 do mes                                 | 0,00            | Controla Limite | e de Credito |       | $\checkmark$     |                          |           |     |          |      |
| CA 180                 | 180 días, após a entrega                                      | 0,00            |                 |              |       | _                |                          |           |     |          |      |
| CA 019                 | 19 días, após entrega                                         | 0,00            | Restringe forma | as de pagam  | iento |                  |                          |           |     |          |      |
| P02 20/40              | 2 parcelas em 20 dias e 40 dias                               | 0,00            | Received Vee    |              |       |                  | 2                        |           |     |          |      |
| P02 30/60              | 2 parcelas em 30 dias e 60 dias                               | 0,00            | Recalcula vent  | umentos      |       |                  |                          |           | - 2 |          |      |
| P02 40/60              | 2 parcelas em 40 dias e 60 dias                               | 0,00            | Otd Parcelas    |              |       | 10               |                          |           |     |          |      |
| P02 20/50              | 2 parcelas em , 20 dias e 50 dias                             | 0,00            |                 |              |       | <i>/</i>         |                          |           |     |          |      |
| P02 21/42              | 2 parcelas em , 21 dias e 42 dias                             | 0,00            | Tipo Cálculo    |              |       | A partir de Hoje |                          |           |     |          |      |
| P02 30/45              | 2 parcelas em , 30 dias e 45 dias                             | 0,00            |                 |              | 1.    |                  |                          | -         |     |          |      |
| P02 60/90              | 2 parcelas em , 60 dias e 90 dias                             | 0,00            | Tipo de Vencin  | nento 🎽      |       | Dia / Semana     | Dia / Semana Quarta      | a-feira 🧹 |     |          |      |
| P02 15/30              | 2 parcelas em 16dias e 30 dias                                | 0,00            |                 | 1            |       |                  |                          |           |     |          |      |
| 07/90 ce               | <sup>0</sup> 2 parcelas, 30% em 07 dias e 70% em 90 dias      | 0,00            | Pagamento<br>1  | Dias<br>30   |       |                  | 10.0                     |           |     | ,        | ^    |
| X P02 50/5<br>07/90 ce | <sup>0</sup> 2 parcelas, 50% em 07dias e 50% em 90 dias       | 0,00            | 2               | 60           |       |                  | 10.0                     |           |     |          |      |
| P02 00/30              | 2 parcelas, a vista e em 30 dias                              | 0,00            | 3               | 90           |       |                  | 10.0                     |           |     |          |      |
| CA 020                 | 20 dias, após entrega                                         | 0,00            | 4               | 120          |       |                  | 10.0                     |           |     |          |      |
| CA 021                 | 21 dias, após entrega                                         | 0,00            |                 | (120         |       |                  |                          |           |     |          |      |
| CA 025                 | 25 dias, após a entrega                                       | 0,00            | 5               | 150          |       |                  | 10.0                     |           |     |          |      |
| CA 028                 | 28 dias, após a entrega                                       | 0,00            | 6               | 180          |       |                  | 10.0                     |           |     |          |      |
| P03<br>15/30/45        | 3 parcelas em 15, 30 e 45 dias                                | 0,00            | 7               | 210          |       |                  | 10.0                     |           |     | _        |      |
| P03<br>28/35/42        | 3 parcelas em 28,35 e 42 dias                                 | 0,00            | 8               | 240          |       |                  | 10.0                     |           |     | 、        | ~    |
| P03<br>00/30/60        | 3 parcelas em 00, 30 e 60 dias                                | 0,00            | L               |              |       |                  |                          |           |     |          |      |

## Após a atualização do parâmetro realizar o logout da aplicação!

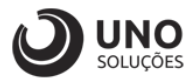

#### Tipo de vencimento – Dia do mês

- 1- Selecionar na planilha a condição de pagamento, como exemplo vamos utilizar P10 aKd30;
- 2- Selecionar o tipo de cálculo, como exemplo vamos utilizar A partir de hoje;
- 3- Selecionar o tipo de vencimento, como exemplo vamos utilizar Dia do mês 15;
- 4- Tabela mostrando quantidade de pagamentos e o modo de pagamento entre eles;
- 5- Clicar no botão Gravar para Salvar as alterações;

| STOUDO - CONDIQUES DE L'Agamento                              |                 |               |                  |          |                     |                  |   |
|---------------------------------------------------------------|-----------------|---------------|------------------|----------|---------------------|------------------|---|
| Cond Panto Descrição Abreviada                                | VI Mínimo Venda | Descrição     |                  | P10 ak   | (d30_10 vezes em    |                  |   |
| AA ZERO DÀ VISTA                                              | 0.00            | · · ·         |                  | 30.60    | 0 120 150 180 210 2 | 40 270 e 300 ddd |   |
| CA 003 03 dias anós entrega                                   | 0.00            |               |                  |          |                     | 200 C            |   |
| CA 005 05 dias, após entrega                                  | 0.00            |               |                  |          |                     |                  |   |
| CA 007 07 dias, após entrega                                  | 0.00            |               |                  |          |                     |                  |   |
| CA 010 10 dias, após entrega                                  | 0.00            | Tabela Com    | issão            |          |                     |                  |   |
| P10 aKd30 10 parcelas em 30,60,90,120,150,180,210,240,270 e   | 0,00            | Índice de Fir | nanciamento      | 0.0000   |                     |                  |   |
| P12 aKd30 30,60,90,120,150,180,210,240,270,300,330 e 360 dias | 0,00            | VI Mínimo V   | enda.            | 0,00     |                     |                  |   |
| CA 120 120 dias, após entrega                                 | 0,00            |               |                  | _        |                     |                  |   |
| CA 014 14 dias, após entrega                                  | 0,00            | Módulo Rev    | enda/B2B         |          |                     |                  |   |
| CA 015 15 dias corridos, após a realização do treinamento     | 0,00            | Médula Des    |                  |          |                     |                  |   |
| CAF 015 15 dias fora a quinzena                               | 0,00            | MODUIO ECO    | mmerce/B2C       |          |                     |                  |   |
| 17 P 17 parcelas todo dia 1 do mes                            | 0,00            | Controla Lin  | nite de Credito  |          |                     |                  |   |
| CA 180 180 dias, após a entrega                               | 0,00            |               |                  |          |                     |                  |   |
| CA 019 19 dias, após entrega                                  | 0,00            | Restringe for | mas de pagamento |          |                     |                  |   |
| P02 20/40 2 parcelas em 20 dias e 40 dias                     | 0,00            |               |                  | _        |                     |                  |   |
| P02 30/60 2 parcelas em 30 dias e 60 dias                     | 0,00            | Recalcula Ve  | encimentos       |          |                     | 2                | _ |
| P02 40/60 2 parcelas em 40 dias e 60 dias                     | 0,00            | Otd Parcela   |                  | 10       |                     |                  |   |
| P02 20/50 2 parcelas em , 20 dias e 50 dias                   | 0,00            | Cato Parcelas | •                | 10       |                     |                  |   |
| P02 21/42 2 parcelas em , 21 dias e 42 dias                   | 0,00            | Tipo Cálculo  |                  | A partie | de Hoje             |                  |   |
| P02 30/45 2 parcelas em , 30 dias e 45 dias                   | 0,00            |               |                  | -4       |                     |                  |   |
| P02 60/90 2 parcelas em , 60 dias e 90 dias                   | 0,00            | Tipo de Ven   | cimento          | Dia do   | Mês 🗸 Dia do M      | ès 15            |   |
| P02 15/30 2 parcelas em 15dias e 30 dias                      | 0,00            | <u> </u>      |                  |          |                     |                  |   |
| K P02 30/70 2 parcelas, 30% em 07 dias e 70% em 90 dias       | 0.00            | Pagamen       | to Dias          |          | Percentual          |                  |   |
| 0//90 ce '                                                    |                 | 1             | 30               |          | 10.0                |                  |   |
| X P02 50/50 2 parcelas, 50% em 07dias e 50% em 90 dias        | 0,00            | 2             | 60               |          | 10.0                |                  |   |
| P02.00/20 2 parcelar, a vista o om 20 dias                    | 0.00            | -             |                  |          | 10.0                |                  |   |
| CA 020 20 dies entrene                                        | 0,00            | 3             | 90               |          | 10.0                |                  |   |
| CA 021 21 dias, após entrega                                  | 0,00            | 4             | 120              |          | 10.0                |                  |   |
| CA 025 25 dias após e astroas                                 | 0,00            | 5             | 150              |          | 10.0                |                  |   |
| CA 029 29 dias após a entrega                                 | 0,00            | -             | 400              |          | 10.0                | 1                |   |
| Dno                                                           | 0,00            | 6             | 180              |          | 10.0                |                  |   |
| 15/30/45 3 parcelas em 15, 30 e 45 días                       | 0,00            | 7             | 210              |          | 10.0                |                  |   |
| P03                                                           |                 | 8             | 240              |          | 10.0                |                  |   |
| 28/35/42 3 parcelas em 28,35 e 42 dias                        | 0,00            |               |                  |          |                     |                  |   |
| P03                                                           |                 |               |                  |          |                     |                  |   |
| 00/20/80 3 parcelas em 00, 30 e 60 dias                       | 0,00            |               |                  |          |                     |                  |   |

## Após a atualização do parâmetro realizar o logout da aplicação!

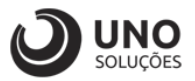

### Customização

**Módulo Financeiro:** Contas a Receber  $\rightarrow$  Reparcelar  $\rightarrow$  FND0204 - Reparcelamento de Títulos

Como exemplo para teste, vamos utilizar o Título 303531 Série 2:

#### Tipo de vencimento - Parcela

- 1- Digitar o título para buscar e carregar os dados;
- 2- Clicar em recalcular para verificar como as parcelas estão sendo calculadas, abrirá um POPUP;

| FNW0201 - Contas a R            | eceber                                                                               |                                       |                              |               |                                     | 0001 (01.01) 🛛 🕐 |
|---------------------------------|--------------------------------------------------------------------------------------|---------------------------------------|------------------------------|---------------|-------------------------------------|------------------|
| Novo Gravar E                   | Buscar Antecipação Copiar Reparcelar<br>303531 / 10 0                                | Cancelar Excluir Boleto Duplicata     | E-mail Histórico             | DP            | Dt Emissão 25/0                     | 1/2020           |
| Pedido 🖸<br>Cod Cliente         | 994 🔎 1                                                                              | 2<br>ROCHA ASSESSORIA LTDA - EPP      | 1                            |               | Origem Man                          | ual              |
| Cod Banco                       | 90 🔎                                                                                 | E10 ITAU 0570 / 14.501-1 / JR 01 Matz | p E01, Caixinha ECO          |               |                                     |                  |
| Forma Pagto                     | Depósito por transferencia bancaria TED/D                                            | 00                                    |                              |               |                                     |                  |
| C.Custo                         | 02.FIN                                                                               | 2.Financeiro GERAL                    |                              |               |                                     |                  |
| Conta                           | 2 02.04.0 🔎                                                                          | Receita de Emprestimo Rocha           |                              |               |                                     |                  |
| Situação                        | Efetiva                                                                              |                                       |                              | Dt Pagto      | Valor                               | Tp Hist          |
| Dt Vencimento                   | 11/11/2021                                                                           | Dt Prorrogada                         | 11/11/2021                   |               |                                     |                  |
| Total Título                    | 38.621,25                                                                            | Desconto                              | 0,00                         |               |                                     |                  |
| Multa                           | 2,00000 %                                                                            | Desc. Pontualidade                    | 0,00000 %                    |               |                                     |                  |
| Tp Juros                        | ● Dia ◯ Mês                                                                          | Juros                                 | 0,03300 %                    |               |                                     |                  |
| Valor do ISS                    | 0.00                                                                                 | Valor IR                              | 0,00                         |               |                                     |                  |
| Valor PIS                       | 0,00                                                                                 | Valor COFINS                          | 0,00                         |               |                                     |                  |
| Valor CS                        | 0,00                                                                                 | Valor INSS                            | 0,00                         | Saldo Devido  |                                     |                  |
| Observações                     | DEVOLUCAO DE 36 PARCELAS DE R\$ 10<br>EMPRESTIMO ITAU DE R\$ 250 MIL PARA<br>01/2020 | 728,13<br>ROCHA EM                    |                              | R\$ 38.621,25 |                                     |                  |
| Nr Boleto                       |                                                                                      |                                       |                              |               |                                     |                  |
| Tarifa Diversas<br>Instruções   | 0,00                                                                                 |                                       |                              |               | Dt Geração<br>Dt Recebimen<br>Banco | to               |
| Endereço<br>Boleto enviado para | o E-mail:                                                                            | COVERDE, 1530 - 19023-100 - PARQUE SA | O JUDAS TADEU - PRESIDENTE P | RUDENTE - SP  |                                     |                  |

- 3- O modo como está sendo a condição de pagamento do título;
- 4- Vamos buscar a condição de pagamento para testar o novo parâmetro, ao clicar na lupa, abrirá uma POPUP para selecionar o modo da condição de pagamento que desejamos;

| Grava      |                   |               |           |          |                |   |
|------------|-------------------|---------------|-----------|----------|----------------|---|
| Dt Ref Pa  | rcela 15/01/202   | 1             |           |          |                |   |
| Condição   | Pagto             |               | 4         |          | Recalcula      |   |
| Cod Título | Parcela do titulo | Dt Vencimento | VI. Total | Situação | Dt Envio Banco |   |
| 303531     | 1                 | 14/02/2021    | 38.621,27 |          |                |   |
| 303531     | 2                 | 16/03/2021    | 38.621,27 |          |                |   |
| 303531     | 3                 | 15/04/2021    | 38.621,27 |          |                | L |
| 303531     | 4                 | 15/05/2021    | 38.621,27 |          |                | L |
| 303531     | 5                 | 14/06/2021    | 38.621,27 |          |                | L |
| 303531     | 6                 | 14/07/2021    | 38.621,27 |          |                | L |
| 303531     | 7                 | 13/08/2021    | 38.621,27 |          |                | L |
| 303531     | 8                 | 12/09/2021    | 38.621,27 |          |                |   |
| 303531     | 9                 | 12/10/2021    | 38.621,27 |          |                | L |
| 303531     | 10                | 11/11/2021    | 38.621,25 |          |                |   |

.

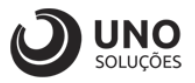

- 5- Colocar a condição de pagamento para buscar, no caso P10 aKd30;
- 6- Clicar no botão buscar;
- 7- Clicar no "Lápis" para selecionar a condição de pagamento;

| DQ0006 - Busca    | Cond. Pagamento                                                  |          | 0001 (01.01)     |
|-------------------|------------------------------------------------------------------|----------|------------------|
| Cond Pagto        | P10 aKd30 5                                                      |          |                  |
| Desc abrev        |                                                                  | Busca    | <b>6</b>         |
| Utilize um dos c  | ampos acima para determinar a consulta e clique                  | e em Bus | car.             |
| Para trazer todos | s, limpe os campos e clique em Buscar                            |          |                  |
|                   |                                                                  |          |                  |
| ond Pagto         | Desc abrev                                                       | Tx Fin   | VI Mínimo Venda. |
| 10 aKd30          | 10 parcelas em<br>30,60,90,120,150,180,210,240,270 e 300<br>dias | 0,00     | 0,00             |
|                   |                                                                  |          | 7                |
|                   |                                                                  |          |                  |
|                   |                                                                  |          |                  |
|                   |                                                                  |          |                  |
|                   |                                                                  |          |                  |
|                   |                                                                  |          |                  |
|                   |                                                                  |          |                  |
|                   |                                                                  |          |                  |
|                   |                                                                  |          |                  |

- 8- Após selecionar a condição de pagamento, ela aparecerá no campo do reparcelamento de títulos;
- 9- Clicar em recalcular para atualizar as condições de pagamento;
- 10- A tabela aparecerá atualizada com as datas com 30 dias corridos a partir da data referente parcela;
- 11- Clicar para gravar e após voltará para a primeira tela;

| Gravar     |                   | 11                           |                                   |           |                  |   |
|------------|-------------------|------------------------------|-----------------------------------|-----------|------------------|---|
| Dt Ref Par | cela 15/01/2021   |                              | 8                                 |           | ° 🔪              |   |
| Condição   | Pagto P10 aKd30   | 10 par<br>30,60,3<br>e 300 c | celas em<br>90,120,150,18<br>dias | 0,210,240 | 1,270 Recalcular |   |
| Cod Título | Parcela do titulo | Dt Vencimento                | VI. Total                         | Situação  | Dt Envio Banco   | , |
| 303531     | 14                | 14/02/2021                   | 38.621,27                         |           |                  |   |
| 303531     | 15                | 16/03/2021                   | 38.621,27                         |           |                  |   |
| 303531     | 16                | 15/04/2021                   | 38.621,27                         |           |                  |   |
| 303531     | 17                | 15/05/2021                   | 38.621,27                         |           |                  |   |
| 303531     | 18                | 14/06/2021                   | 38.621,27                         |           |                  |   |
| 303531     | 19                | 14/07/2021                   | 38.621,27                         |           |                  |   |
| 303531     | 20                | 13/08/2021                   | 38.621,27                         |           |                  |   |
| 303531     | 21                | 12/09/2021                   | 38.621,27                         |           |                  |   |
| 303531     | 22                | 12/10/2021                   | 38.621,27                         |           |                  |   |
| 303531     | 23                | 11/11/2021                   | 38.621,25                         |           |                  |   |
|            |                   |                              |                                   |           |                  | • |

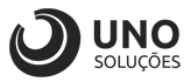

#### Tipo de vencimento – Dia / Semana

- 1- Digitar o título para buscar e carregar os dados;
- 2- Clicar em recalcular para verificar como as parcelas estão sendo calculadas, abrirá um POPUP;

| FNW0201 - Contas a R | Receber                                       |                                       |                   |                       |               |                 |            | 0001 (01.01) 🛛 😨 |
|----------------------|-----------------------------------------------|---------------------------------------|-------------------|-----------------------|---------------|-----------------|------------|------------------|
| Novo Gravar I        | Buscar Antecipação Copiar Reparcelar          | Cancelar Excluir Boleto Duplicata     | E-mail História   |                       |               |                 |            |                  |
| 👃 Título             | 303531 / 10 🖉                                 | 👃 Serie                               | 2                 |                       | DP            | Dt Emissão      | 25/01/2020 |                  |
| Pedido 🔄             |                                               | Vendedor                              | 1                 |                       |               | Origem          | Manual     |                  |
| Cod Cliente          | 994 🔎 1                                       | ROCHA ASSESSORIA LTDA - EPP           | -                 |                       |               |                 |            |                  |
| Cod Banco            | 90 🔎                                          | E10 ITAU 0570 / 14.501-1 / JR 01 Matz | p E01, Caixinha I | ECO                   |               |                 |            |                  |
| Forma Pagto          | Depósito por transferencia bancaria TED/      | DOC                                   |                   |                       |               |                 |            |                  |
| C.Custo              | 02.FIN                                        | 2.Financeiro GERAL                    |                   |                       |               |                 |            |                  |
| Conta                | 2 . 02.04.0 🔎                                 | Receita de Emprestimo Rocha           |                   |                       |               |                 |            |                  |
| Situação             | Efetiva 🗸                                     |                                       |                   |                       | Dt Pagto      | Valor           | Tp Hist    |                  |
| Dt Vencimento        | 11/11/2021                                    | Dt Prorrogada                         | 11/11/2021        |                       |               |                 |            |                  |
| Total Título         | 38.621,25                                     | Desconto                              | 0,00              |                       |               |                 |            |                  |
| Multa                | 2,00000 %                                     | Desc. Pontualidade                    | 0,00000           | 96                    |               |                 |            |                  |
| Tp Juros             | ● Dia ○ Mês                                   | Juros                                 | 0,03300           | 96                    |               |                 |            |                  |
| Valor do ISS         | 0,00                                          | Valor IR                              | 0,00              |                       |               |                 |            |                  |
| Valor PIS            | 0,00                                          | Valor COFINS                          | 0,00              |                       |               |                 |            |                  |
| Valor CS             | 0.00                                          | Valor INSS                            | 0,00              |                       | Saldo Devido  |                 |            |                  |
| Observações          | DEVOLUCAO DE 36 PARCELAS DE R\$ 1             | 0.728,13                              |                   |                       | R\$ 38.621,25 |                 |            |                  |
|                      | EMPRESTIMO ITAU DE R\$ 250 MIL PAR<br>01/2020 | A ROCHA EM                            |                   |                       |               |                 |            |                  |
| Nr Boleto            |                                               |                                       |                   |                       |               |                 |            |                  |
| Tarifa Diversas      | 0,00                                          |                                       |                   |                       |               |                 |            |                  |
| Instruções           |                                               |                                       |                   |                       |               | Dt Ge           | ração      |                  |
|                      |                                               |                                       |                   |                       |               | Dt Rei<br>Banco | oebimento  |                  |
| Endereço             | RUA CARDEAL AF                                | COVERDE, 1530 - 19023-100 - PARQUE SA | O JUDAS TADEU     | - PRESIDENTE PRUDENTE | - SP          |                 |            |                  |
| Boleto enviado para  | o E-mail:                                     |                                       |                   |                       |               |                 |            |                  |
| 0                    |                                               |                                       |                   |                       |               |                 |            |                  |

- 3- O modo como está sendo a condição de pagamento do título;
- 4- Vamos buscar a condição de pagamento para testar o novo parâmetro, ao clicar na lupa, abrirá uma POPUP para selecionar o modo da condição de pagamento que desejamos;

| Dt Ref Par | rcela 15/01/2021  | 1 🔲           | Δ         |          |                |   |
|------------|-------------------|---------------|-----------|----------|----------------|---|
| Condição   | Pagto             |               |           |          | Recalcular     | Ð |
| Cod Título | Parcela do titulo | Dt Vencimento | VI. Total | Situação | Dt Envio Banco |   |
| 303531     | 1                 | 14/02/2021    | 38.621,27 |          |                |   |
| 303531     | 2                 | 16/03/2021    | 38.621,27 |          |                |   |
| 303531     | 3                 | 15/04/2021    | 38.621,27 |          |                |   |
| 303531     | 4                 | 15/05/2021    | 38.621,27 |          |                |   |
| 303531     | 5                 | 14/06/2021    | 38.621,27 |          |                |   |
| 303531     | 6                 | 14/07/2021    | 38.621,27 |          |                |   |
| 303531     | 7                 | 13/08/2021    | 38.621,27 |          |                |   |
| 303531     | 8                 | 12/09/2021    | 38.621,27 |          |                |   |
| 303531     | 9                 | 12/10/2021    | 38.621,27 |          |                |   |
| 303531     | 10                | 11/11/2021    | 38.621,25 |          |                |   |

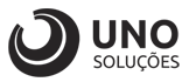

- 5- Colocar a condição de pagamento para buscar, no caso P10 aKd30;
- 6- Clicar no botão buscar;
- 7- Clicar no "Lápis" para selecionar a condição de pagamento;

| Cond Pagto        | P10 aKd30 5                                  |             | _               |
|-------------------|----------------------------------------------|-------------|-----------------|
| Desc abrev        |                                              | Busca       | 6               |
| Utilize um dos ca | ampos acima para determinar a consulta e d   | ique em Bus | car.            |
| Para trazer todos | s, limpe os campos e clique em Buscar        |             |                 |
| ond Panto         | Desc abrev                                   | Tx Fin      | VI Mínimo Venda |
| ond rugio         | 10 parcelas em                               |             | -               |
| P10 aKd30         | 30,60,90,120,150,180,210,240,270 e 3<br>dias | 300 0,00    | 0,00            |
|                   | '                                            |             |                 |
|                   |                                              |             |                 |
|                   |                                              |             |                 |
|                   |                                              |             |                 |
|                   |                                              |             |                 |
|                   |                                              |             |                 |
|                   |                                              |             |                 |

- 8- Após selecionar a condição de pagamento, ela aparecerá no campo do reparcelamento de títulos;
- 9- Clicar em recalcular para atualizar as condições de pagamento;
- 10- A tabela aparecerá atualizada com as datas com 30 dias corridos após a primeira quarta-feira e sempre o vencimento caindo na primeira quarta-feira após os 30 dias;
- 11- Clicar para gravar e após voltará para a primeira tela;

| Dt Ref Pa | rcela (15/01/2021   | 10 parc         | <mark>∠ 8</mark><br>∞elas em | 9         |                |   |
|-----------|---------------------|-----------------|------------------------------|-----------|----------------|---|
| Condição  | Pagto P10 aKd30     | 20,60,9 e 300 c | 90,120,150,18<br>Jias        | 0,210,240 | 270 Recalcula  |   |
| Cod Titul | o Parcela do titulo | Dt Vencimento   | VI. Total                    | Situação  | Dt Envio Banco | ^ |
| 303531    | 13                  | 24/02/2021      | 38 621 27                    |           |                |   |
| 303531    | 14                  | 24/03/2021      | 38 621 27                    |           |                |   |
| 303531    | 15                  | 28/04/2021      | 38.621,27                    |           |                |   |
| 303531    | 16                  | 02/06/2021      | 38.621,27                    |           |                |   |
| 303531    | 17                  | 07/07/2021      | 38.621,27                    |           |                |   |
| 303531    | 18                  | 11/08/2021      | 38.621,27                    |           |                |   |
| 303531    | 19                  | 15/09/2021      | 38.621,27                    |           |                |   |
| 303531    | 20                  | 20/10/2021      | 38.621,27                    |           |                |   |
| 303531    | 21                  | 24/11/2021      | 38.621,25                    |           |                |   |

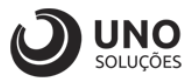

### Tipo de vencimento – Dia do Mês

- 1- Digitar o título para buscar e carregar os dados;
- 2- Clicar em recalcular para verificar como as parcelas estão sendo calculadas, abrirá um POPUP;

| FNW0201 - Contas a F                                                                                                    | Receber                                 |                                        |                    |                       |              |                           | 0                | 001 (01.01) 🛛 🧑 🖄 |
|----------------------------------------------------------------------------------------------------|-----------------------------------------|----------------------------------------|--------------------|-----------------------|--------------|---------------------------|------------------|-------------------|
| Novo Gravar                                                                                                    | Buscar Antecipação Copiar Reparcela     | Cancelar Excluir Boleto Duplicata      | E-mail Histórico   |                       | DP           | Dt Emissão                | 25/01/2020       |                   |
| De dista                                                                                                    | 303331 / 10 0                           | Vendedor                               |                    |                       | 01           | Origem                    | Manual           |                   |
| Cod Cliente                                                                                                    | 994 0 1                                 | 2<br>ROCHA ASSESSORIA LTDA - EPP       | 1                  |                       |              | ongen                     | mandar           |                   |
| Cod Banco                                                                                                    | 90                                      | E10 ITAU 0570 / 14.501-1 / JR 01 Matz  | p E01, Caixinha EC | :0                    |              |                           |                  |                   |
| Forma Pagto                                                                                                    | Depósito por transferencia bancaria TED | /DOC                                   |                    |                       |              |                           |                  |                   |
| C.Custo                                                                                                    | 02.FIN                                  | 2.Financeiro GERAL                     |                    |                       |              |                           |                  |                   |
| Conta                                                                                                    | 2 . 02.04.0 🔎                           | Receita de Emprestimo Rocha            |                    |                       |              |                           |                  |                   |
| Situação                                                                                                    | Efetiva                                 |                                        |                    |                       | Dt Pagto     | Valor                     | Tp Hist          |                   |
| Dt Vencimento                                                                                                    | 11/11/2021                              | Dt Prorrogada                          | 11/11/2021         |                       |              |                           |                  |                   |
| Total Título                                                                                                    | 38.621,25                               | Desconto                               | 0,00               |                       |              |                           |                  |                   |
| Multa                                                                                                    | 2,00000 %                               | Desc. Pontualidade                     | 0,00000            | 96                    |              |                           |                  |                   |
| Tp Juros                                                                                                    | ● Dia ◯ Mês                             | Juros                                  | 0,03300            | 96                    |              |                           |                  |                   |
| Valor do ISS                                                                                                    | 0.00                                    | Valor IR                               | 0,00               |                       |              |                           |                  |                   |
| Valor PIS                                                                                                    | 0.00                                    | Valor COFINS                           | 0,00               |                       |              |                           |                  |                   |
| Valor CS                                                                                                    | 0,00                                    | Valor INSS                             | 0,00               |                       | Saldo Devido |                           |                  |                   |
| Observações DEVOLUCAO DE 39 PARCELAS DE R\$ 10.728.13 A BENDERSTMO TRAU DE R\$ 269 MIL PARA ROCHA EM A BENDERSTMO TRAU DE R\$ 269 MIL PARA ROCHA EM A BENDERSTMO TRAU DE R\$ 269 MIL PARA ROCHA EM A BENDERSTMO TRAU DE R\$ 269 MIL PARA ROCHA EM A BENDERSTMO TRAU DE R\$ 269 MIL PARA ROCHA EM A BENDERSTMO TRAU DE R\$ 269 MIL PARA ROCHA EM A BENDERSTMO TRAU DE R\$ 269 MIL PARA ROCHA EM A BENDERSTMO TRAU DE R\$ 269 MIL PARA ROCHA EM A BENDERSTMO TRAU DE R\$ 269 MIL PARA ROCHA EM A BENDERSTMO TRAU DE R\$ 260 MIL PARA ROCHA EM A BENDERSTMO TRAU DE R\$ 260 MIL PARA ROCHA EM A BENDERSTMO TRAU DE RESTROU DE RESTROU DE |                                         |                                        |                    |                       |              |                           |                  |                   |
| Nr Boleto                                                                                                    |                                         |                                        |                    |                       |              |                           |                  |                   |
| Tarifa Diversas                                                                                                    | 0.00                                    |                                        |                    |                       |              |                           |                  |                   |
| Instruções                                                                                                    |                                         |                                        |                    |                       |              | Dt Ger<br>Dt Rec<br>Banco | ação<br>œbimento |                   |
| Endereço<br>Boleto enviedo para                                                                                                    | RUA CARDEAL A                           | RCOVERDE, 1530 - 19023-100 - PARQUE SA | O JUDAS TADEU - I  | PRESIDENTE PRUDENTE - | SP           |                           |                  |                   |
|                                                                                                    |                                         |                                        |                    |                       |              |                           |                  |                   |

- 3- O modo como está sendo a condição de pagamento do título;
- 4- Vamos buscar a condição de pagamento para testar o novo parâmetro, ao clicar na lupa, abrirá uma POPUP para selecionar o modo da condição de pagamento que desejamos;

| Grava<br>Dt Ref Pa | rcela 15/01/2021  |               | А         |          |                |   |
|--------------------|-------------------|---------------|-----------|----------|----------------|---|
| Condição           | Pagto             |               |           |          | Recalcula      |   |
| Cod Título         | Parcela do titulo | Dt Vencimento | VI. Total | Situação | Dt Envio Banco | ~ |
| 303531             | 1                 | 14/02/2021    | 38.621,27 |          |                |   |
| 303531             | 2                 | 16/03/2021    | 38.621,27 |          |                |   |
| 303531             | 3                 | 15/04/2021    | 38.621,27 |          |                |   |
| 303531             | 4                 | 15/05/2021    | 38.621,27 |          |                |   |
| 303531             | 5                 | 14/06/2021    | 38.621,27 |          |                |   |
| 303531             | 6                 | 14/07/2021    | 38.621,27 |          |                |   |
| 303531             | 7                 | 13/08/2021    | 38.621,27 |          |                |   |
| 303531             | 8                 | 12/09/2021    | 38.621,27 |          |                |   |
| 303531             | 9                 | 12/10/2021    | 38.621,27 |          |                |   |
| 303531             | 10                | 11/11/2021    | 38.621,25 |          |                |   |

- 5- Colocar a condição de pagamento para buscar, no caso P10 aKd30;
- 6- Clicar no botão buscar;
- 7- Clicar no "Lápis" para selecionar a condição de pagamento;

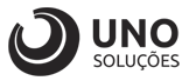

| Cond Pagto         | P10 aKd30 5                                                    |            | _                |
|--------------------|----------------------------------------------------------------|------------|------------------|
| Desc abrev         |                                                                | Busca      | <b>•</b> 6       |
| Utilize um dos ca  | mpos acima para determinar a consulta e cli                    | que em Bus | icar.            |
| Para trazer todos, | , limpe os campos e clique em Buscar                           |            |                  |
| Cond Pagto         | Desc abrev                                                     | Tx Fin     | VI Mínimo Venda. |
| P10 aKd30          | 10 parcelas em<br>30,60,90,120,150,180,210,240,270 e 3<br>días | 00,00      | 0,00             |
|                    |                                                                |            |                  |
|                    |                                                                |            |                  |
|                    |                                                                |            |                  |
|                    |                                                                |            |                  |
|                    |                                                                |            |                  |
|                    |                                                                |            |                  |

- 8- Após selecionar a condição de pagamento, ela aparecerá no campo do reparcelamento de títulos;
- 9- Clicar em recalcular para atualizar as condições de pagamento;
- 10- A tabela aparecerá atualizada com as datas sempre com o vencimento caindo no dia 15;
- 11- Clicar para gravar e após voltará para a primeira tela;

| FND0204 - Reparcelamento de Titulos |                     |                           |                                   |           | 0001 (01.01)    | ? |
|-------------------------------------|---------------------|---------------------------|-----------------------------------|-----------|-----------------|---|
| Grava                               | <b>r</b> 11         |                           |                                   |           |                 |   |
| Dt Ref Pa                           | arcela 15/01/2021   |                           | - 8                               | 9         | ×               |   |
| Condição                            | Pagto P10 aKd30     | 10 par<br>30,60,<br>e 300 | celas em<br>90,120,150,18<br>dias | 0,210,240 | 1,270 Recalcula |   |
| Cod Títul                           | o Parcela do titulo | Dt Vencimento             | VI. Total                         | Situação  | Dt Envio Banco  | ~ |
| 303531                              | 12                  | 15/01/2021                | 38.621,27                         |           |                 |   |
| 303531                              | 13                  | 15/02/2021                | 38.621,27                         |           |                 |   |
| 303531                              | 14                  | 15/03/2021                | 38.621,27                         |           |                 |   |
| 303531                              | 15                  | 15/04/2021                | 38.621,27                         |           |                 |   |
| 303531                              | 16                  | 15/05/2021                | 38.621,27                         |           |                 |   |
| 303531                              | 17                  | 15/06/2021                | 38.621,27                         |           |                 |   |
| 303531                              | 18                  | 15/07/2021                | 38.621,27                         |           |                 |   |
|                                     |                     |                           |                                   |           |                 |   |
| 303531                              | 19                  | 15/08/2021                | 38.621,27                         |           |                 |   |
| 303531<br>303531                    | 19<br>20            | 15/08/2021<br>15/09/2021  | 38.621,27<br>38.621,27            |           |                 |   |